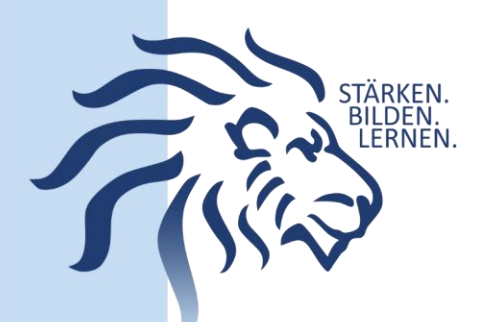

## Anleitung: Anmeldung zur Lernmittelausleihe über IServ Jahrgang 5

Dieser Weg ist ausschließlich nur bei Neuanmeldungen/Neuzugängen (zum Beispiel zukünftige 5. Klasse) zu wählen, solange noch kein Iserv-Konto vorliegt.

1. Geben Sie den folgenden Link in die Eingabezeile Ihres Browsers ein: https://gym-mellendorf.de/buecher

Sie werden nun direkt zu einem geführten Anmeldeverfahren weitergeleitet.

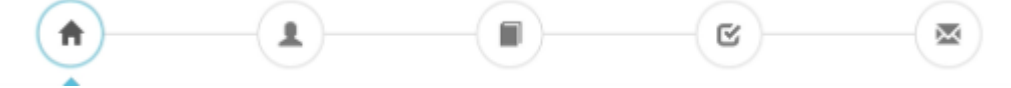

2. Im ersten Schritt müssen Sie die **Bücherliste** Ihres Kindes für das **kommende Schuljahr auswählen**. Geht Ihr Kind beispielsweise zurzeit in die 4. Klasse der Grundschule, dann müssen Sie die Bücherliste für Jahrgang 5 auswählen und auf "**Anmelden**" klicken.

Sie können jetzt, aber auch noch später die gesamte Bücherliste einschließlich der selbst anzuschaffenden Lernmitteln ansehen oder ausdrucken.

| Bücherlisten für das Schulighr 25/25                                                 |             |
|--------------------------------------------------------------------------------------|-------------|
| Jahrgang 5<br>Anmeldezeitraum: 02.05.2025 - 13.06.2025<br>Bücherliebe anzeigen (PCP) | Annuldun 🔶  |
| Jahrgang 6<br>Anmeldezeitraum: 02.05.2025 - 13.06.2025<br>Bucheriste enzeigen (PDF)  | Annelden 🔶  |
| Jahrgang 7<br>Anmeldezeitraum: 02.05.2025 - 13.05.2025<br>Bucherinte anzeigen (PDF)  | Annelden +  |
| Jahrgang 8<br>Anmeldezettraum: 02.05.2025 - 13.06.2025<br>Euchoriste anzeigen (PCF)  | Avaneiden 🔿 |

3. Sie gelangen nun zum zweiten Schritt mit ihren Anmeldedaten. Füllen Sie alle Felder aus. Verwenden Sie Ihre eigene E-Mail-Adresse. Sie erhalten von uns unter dieser Adresse alle Informationen zum Bestellvorgang und auch die Kontoverbindung.

| Anmeldung zum Ausleihverfahren                                                           |                                           | Kontaktdaten            |       |
|------------------------------------------------------------------------------------------|-------------------------------------------|-------------------------|-------|
| Hier bitte angeben, wer zum Ausleihverfah                                                | nren angemeldet werden soll (Schülernin). | Straße                  |       |
| Vorname                                                                                  | Nachname                                  | PLZ                     | Stadt |
| Geburtsdatum                                                                             | 23.06.2012                                | Telefon<br>(optional)   | 8     |
| Bucherliste                                                                              | Jahrgang 1                                | E-Mail                  | @     |
| Achtung: Bitte prüfen Sie noch einmal, of<br>richtige Liste für das Schuljahr 21/22 ist. | o die Bücherliste Jahrgang 1 auch die     | E-Mail<br>(wiederholen) | @     |

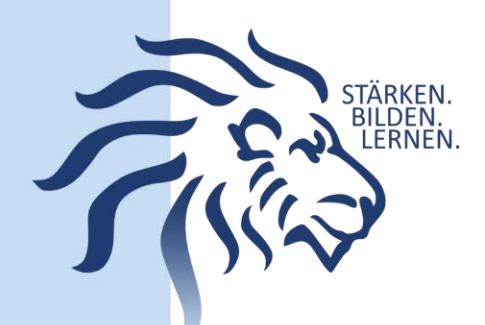

4. Sie können jetzt noch einen Ermäßigungs- oder Befreiungsantrag stellen. Klicken Sie dafür in das kleine Kästchen. Der Gesamtpreis wird sich dann automatisch anpassen. Bitte nur ein Kreuz setzen!

| Ermäßigungsantrag (optional)                                                                                                    | Befreiungsantrag (optional)                                                                                                    |  |
|----------------------------------------------------------------------------------------------------|----------------------------------------------------------------------------------------------------|--|
| Ich bin erziehungsberechtigt für mindestens drei schulpflichtige Kinder und<br>beantrage eine Ermäßigung des Entgelts für die Ausleihe. Die Ermäßigung beträgt<br>20%. Der Nachweis ist bis zum Ablauf der Anmeldefrist zu erbringen (durch Vorlage<br>der Schülerausweise oder entsprechender Bescheinigungen – Stichtag:<br>26.06.2021). | <ul> <li>Ich bin leistungsberechtigt nach <ul> <li>dem Asylbewerberleistungsgesetz,</li> <li>dem Bundeskindergeldgesetz</li> <li>§ 6a - Kinderzuschlag,</li> <li>dem Sozialgesetzbuch, zweites Buch (SGB II):<br/>Grundsicherung für Arbeitsuchende,</li> <li>dem Sozialgesetzbuch, achtes Buch (SGB VIII):<br/>Schülerinnen und Schüler, denen Hilfe zur Erziehung mit Unterbringung<br/>außerhalb des Elternhauses gewährt wird (im Wesentlichen Heim- und<br/>Pflegekinder),</li> <li>dem Sozialgesetzbuch, zwolttes Buch (SGB XII): Sozialhilfe,</li> <li>dem Wohngeldgesetz (WoGG)<br/>nur in den Fällen, wenn durch Wohngeld die Hilfebedürftigkeit im Sinne des<br/>§ 9 SGB II oder des § 19 Abs. 1 und 2 SGB XII vermieden oder beseitigt wird<br/>(slehe § 7 Abs. 1 Satz 3 Nr 2 WoGD)</li> </ul> </li> </ul> |  |
|                                                                                                    | Damit bin ich im Schuljahr 21/22 von der Zahlung des Entgelts für die<br>Ausleihe befreit. Der Nachweis ist bis Ablauf der Anmeldefrist zu erbringen (durch<br>Vorlage des Leistungsbescheides oder durch eine Bescheinigung des<br>Leistungsträgers – Stichtag: 26.06.2021).                                                                                                    |  |
|                                                                                                    | Befreiungsantrag stellen                                                                                                    |  |

**Hinweis:** An unserer Schule müssen die entsprechenden Nachweise fristgerecht vorliegen, sonst können wir dem Antrag nicht entsprechen. Die Nachweise können per Mail an <u>schulbuchausleihe@gym-mellendorf.de</u> geschickt oder im Sekretariat abgegeben werden.

5. Klicken Sie unten rechts auf "Bücher auswählen".

6. Die Bücher, die Sie für Ihr Kind leihen, werden aufgelistet. **Wählen Sie** unter Wahlbereiche (z.B.: **"Religion / Werte und Normen"**) das jeweilige Wahlfach aus. Klicken Sie anschließend auf **"Fortfahren"**.

7. Lesen Sie sich die Leihbedingungen gut durch und stimmen Sie ihnen zu, indem Sie in dem dafür vorgesehenen Kästchen einen Haken setzen. Klicken Sie auf "**Prüfen & Absenden**".

8. Im nächsten Bildschirm sehen Sie alle notwendigen Informationen aufgelistet. Klicken Sie bitte auf "**Anmeldung abschicken**".

Anmeldung abschließen

🔀 Anmeldung abschicken

9. Anschließend erhalten Sie eine E-Mail.

**Hinweis:** Achten Sie bitte unbedingt darauf, dass Sie die in der Mail angegebene Kennung (MUSTER: 2526LM-XXXX-XXXX) im Verwendungszweck Ihrer Überweisung zuerst angeben. Beachten Sie die Zahlungsfrist.

10. Die Informationen zur Schulbuchausleihe finden Sie auf auch auf unserer Homepage: <a href="https://gymnasiummellendorf.de/service/schulbuchausleihe/">https://gymnasiummellendorf.de/service/schulbuchausleihe/</a>.